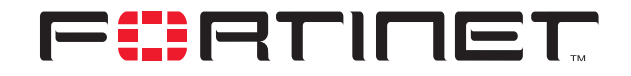

# FortiClient to FortiGate IPSec VPN Configuration

**Technical Note** 

| FortiClient to FortiGate IPSec VPN Configuration Technical Note |                                                                                                    |  |  |
|-----------------------------------------------------------------|----------------------------------------------------------------------------------------------------|--|--|
| Document Version:                                               | Version 1                                                                                                 |  |  |
| Publication Date:                                               | June 29, 2004                                                                                             |  |  |
| Description:                                                    | Describes the setup of IPSec VPN tunnels between a FortiClient dialup user and a FortiGate dialup server. |  |  |
| Product:                                                        | FortiClient Host Security 1.0 and 1.2<br>FortiGate Antivirus Firewall v2.50                               |  |  |

Fortinet Inc.

© Copyright 2003 Fortinet Inc. All rights reserved.

No part of this publication including text, examples, diagrams or illustrations may be reproduced, transmitted, or translated in any form or by any means, electronic, mechanical, manual, optical or otherwise, for any purpose, without prior written permission of Fortinet Inc.

*FortiClient to FortiGate IPSec VPN Configuration Technical Note* Version 1 June 29, 2004

Trademarks Products mentioned in this document are trademarks or registered trademarks of their respective holders.

Regulatory Compliance FCC Class A Part 15 CSA/CUS

# **Table of Contents**

| Network topologies                                               | . 5 |
|------------------------------------------------------------------|-----|
| FortiClient to FortiGate VPN with pre-shared keys                | . 6 |
| General configuration steps                                      | . 6 |
| Configuring the FortiGate unit                                   | . 6 |
| Configuring the FortiClient software for pre-shared key VPN      | . 8 |
| Testing the connection                                           | 10  |
| Connecting to the remote FortiGate network                       | 12  |
| FortiClient to FortiGate VPN with certificates                   | 13  |
| General steps for certificate management on a FortiGate unit     | 13  |
| General configuration steps to obtain a signed local certificate | 13  |
| General configuration steps to obtain a CA certificate           | 13  |
| Obtaining a signed local certificate for the FortiGate unit      | 14  |
| Generating the certificate request                               | 14  |
| Downloading the certificate request                              | 15  |
| Requesting the signed local certificate                          | 15  |
| Importing the signed local certificate                           | 15  |
| Obtaining a CA certificate                                       | 16  |
| Downloading a CA certificate                                     | 16  |
| Importing a CA certificate                                       | 16  |
| Configuring the FortiGate unit for dialup VPN                    | 16  |
| General configuration steps                                      | 16  |
| Digital certificate management on a FortiClient PC               | 17  |
| Getting a signed local certificate                               | 17  |
| Generating a local certificate request                           | 17  |
| Exporting the local certificate request                          | 19  |
| Requesting the signed local certificate                          | 19  |
| Retrieving the signed local certificate                          | 20  |
| Importing the signed local certificate                           | 20  |
| Exporting the signed local certificate                           | 20  |
| Getting a CA certificate                                         | 20  |
| Getting a CRL                                                    | 21  |
| Configuring the FortiClient software                             | 21  |
| Configuring eXtended Authentication                              | 22  |
| Configuring the FortiGate unit                                   | 22  |
| Configuring the FortiClient software                             | 22  |

Contents

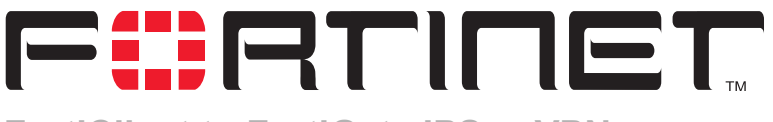

FortiClient to FortiGate IPSec VPN Configuration Technical Note

This technical note contains example procedures and configurations for IPSec AutoIKE key VPN tunnels between a client PC running the FortiClient software and a FortiGate Antivirus Firewall running FortiOS v2.50.

This technical note contains the following sections:

- Network topologies
- FortiClient to FortiGate VPN with pre-shared keys
- FortiClient to FortiGate VPN with certificates
- Configuring eXtended Authentication

### **Network topologies**

The configurations described in this technical note are for the following firmware and client software versions:

- FortiClient Host Security v1.0 and 1.2
- Any FortiGate unit with firmware v2.50

Figure 1 shows the FortiClient to FortiGate IPSec network topology used for the examples in "FortiClient to FortiGate VPN with pre-shared keys" on page 6 and "FortiClient to FortiGate VPN with certificates" on page 13. The diagram shows a FortiGate-300 unit, but the procedures and configurations could be applied to any FortiGate unit.

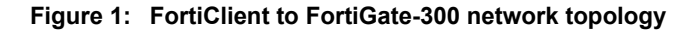

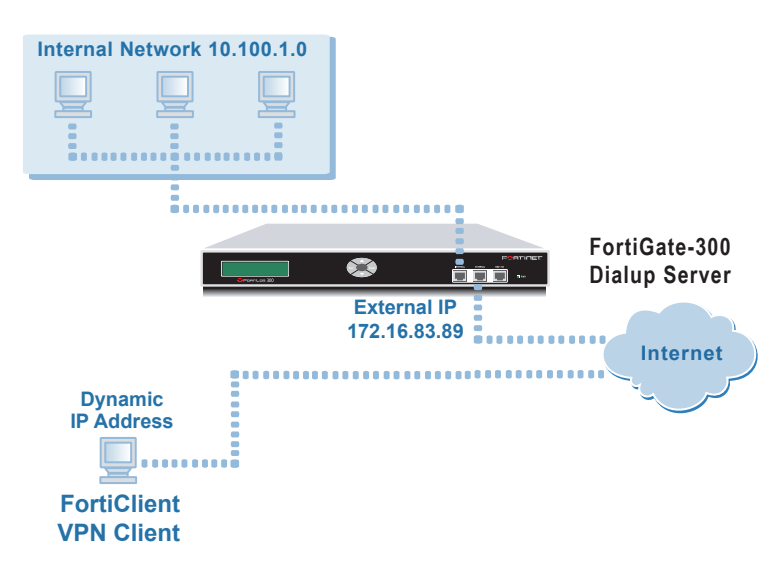

# FortiClient to FortiGate VPN with pre-shared keys

This section describes how to configure and test a dialup VPN in main mode, for a network topology similar to that shown in Figure 1. In this case, the FortiGate unit is the dialup server and the FortiClient user is the dialup client. Both ends use pre-shared keys.

#### **General configuration steps**

- 1 Configure the FortiGate unit as a dialup server.
  - Add a remote gateway.
  - Add an AutoIKE key VPN tunnel.
  - Add a source address to the internal interface to specify the address or address range on the FortiGate internal network that is part of the VPN.
  - Add a destination address to the external interface.
  - Add an internal to external encrypt policy that includes the source address, the destination address, and the dialup VPN tunnel.
  - Place the encrypt policy above the non-encrypt policies in the policy list.
- 2 Configure the FortiClient software as a dialup VPN client.

To add a FortiClient to FortiGate VPN, you need:

- a descriptive name for the connection,
- the remote gateway IP address for the FortiGate gateway,
- the remote network IP address and netmask,
- the pre-shared key.

#### Configuring the FortiGate unit

The following procedures describes the detailed configuation information. Because the default FortiGate VPN settings are compatible with the FortiClient ones, in most cases, you do not have to modify the default settings.

For detailed configuration information, see *FortiGate VPN Guide*.

#### To add the remote gateway

- 1 Go to VPN > IPSEC > Phase 1.
- 2 Select New.
- **3** Enter the following information, then select OK.

| Gateway Name          | Dialup_Client                                                                                                    |
|-----------------------|----------------------------------------------------------------------------------------------------|
| Remote Gateway        | Dialup User                                                                                                    |
| Mode                  | Main (ID Protection)                                                                                                    |
| P1 Proposal           | 1-Encryption 3DES, Authentication SHA1                                                                                                    |
| DH Group              | 5                                                                                                    |
| Keylife               | 28800 (seconds)                                                                                                    |
| Authentication Method | Preshared key                                                                                                    |
| Pre-shared key        | Enter the pre-shared key.<br>The FortiClient user must use the same pre-shared key.<br>The key must contain at least 6 printable characters and should<br>only be known by network administrators. For optimum<br>protection against currently known attacks, the key should<br>consist of a minimum of 16 randomly chosen alphanumeric<br>characters. |
| Local ID              |                                                                                                    |

#### To add the VPN tunnel

- 1 Go to VPN > IPSEC > Phase 2.
- 2 Select New.
- **3** Enter the following information, then select OK.

| Tunnel Name                         | Client_IKE                             |
|-------------------------------------|----------------------------------------|
| Remote Gateway                      | Dialup_Client                          |
| P2 Proposal                         | 1-Encryption 3DES, Authentication SHA1 |
| Enable replay detection             | Enable                                 |
| Enable perfect forward<br>frequency | Enable                                 |
| DH Group                            | 5                                      |
| Keylife                             | 3600 (seconds)                         |
| Autokey Keep Alive                  | Enable                                 |
| Concentrator                        | None                                   |
| Quick Mode Identities               | Use selectors from policy              |

#### To add the source address

- 1 Go to Firewall > Address > Internal.
- 2 Select New.
- **3** Enter the following information, then select OK.

| Address Name | FortiGate_network |
|--------------|-------------------|
| IP Address   | 10.100.1.0        |
| Netmask      | 255.255.255.0     |

To add the destination address

1 Go to Firewall > Address > External.

- 2 Select New.
- **3** Enter the following information, then select OK.

| Address Name | FortiClient_users                                                                                                    |
|--------------|----------------------------------------------------------------------------------------------------|
| IP Address   | 10.100.2.0<br>This subnet should be different from the local FortiGate subnet<br>and will be used as the virtual IP addresses for the remote<br>FortiClient PCs. See "To configure the FortiClient VPN<br>settings" on page 10. |
| Netmask      | 255.255.255.0                                                                                                    |

#### To add the firewall policy

- 1 Go to Firewall > Policy > Int->Ext.
- 2 Select New.
- **3** Enter the following information, then select OK.

| Source                  | FortiGate_network                                                                                             |
|-------------------------|----------------------------------------------------------------------------------------------------|
| Destination             | FortiClient_users                                                                                             |
| Schedule                | Always                                                                                                    |
| Service                 | Any                                                                                                    |
| Action                  | ENCRYPT                                                                                                    |
| VPN Tunnel              | Client_IKE                                                                                                    |
| Allow Inbound           | Check Allow Inbound to enable inbound users to connect to the source address.                                 |
| Allow Outbound          | Check Allow Outbound to enable outbound users to connect to the destination address.                          |
| Inbound NAT             | Check Inbound NAT.                                                                                            |
| Outbound NAT            | Check Outbound NAT.                                                                                           |
| Traffic Shaping         | Configure settings as required for this policy.                                                               |
| Anti-Virus & Web filter | Configure settings as required for this policy.                                                               |
| Log Traffic             | Check Log Traffic if you want messages written to the traffic log whenever the policy processes a connection. |
| Comments                | Optionally enter a short description of the firewall policy.                                                  |

4 Place the policy in the policy list above non-encrypt policies. If there are more than one encrypt policies in the list, place the more specific ones above the more general ones with similar source and destination addresses.

#### Configuring the FortiClient software for pre-shared key VPN

The FortiClient default settings are compatible with those of the FortiGate unit. You can just enter the following basic required information.

| <b>E</b> FortiClier | nt                                                                                                    |             |
|---------------------|----------------------------------------------------------------------------------------------------|-------------|
|                     |                                                                                                    | FORTICLIENT |
|                     | VPN                                                                                                    | 0           |
| General             | Connections         Monitor         My Certificates         CA Certificates         CAL           Name         New Connection         2         2         2         2         2         2         2         2         2         2         2         2         2         2         2         2         2         2         2         2         2         2         2         2         2         2         2         2         2         2         2         2         2         2         2         2         2         2         2         2         2         2         2         2         2         2         2         2         2         2         2         2         2         2         2         2         2         2         2         2         2         2         2         2         2         2         2         2         2         2         2         2         2         2         2         2         2         2         2         2         2         2         2         2         2         2         2         2         2         2         2         2         2         2         2         2 <th>×]</th> | ×]          |
| AntiVirus           | Connection Name     FortiGate       Remote Gateway     172.16.83.89       Remote Network     10     10     1                                                                                                    |             |
| Firewall<br>Update  | Authentication Method     Preshared Key       Preshared Key                                                                                                    |             |
| Logs                | Advanced OK Cancel                                                                                                    | Rename      |
|                     |                                                                                                    |             |

Figure 2: Creating a new VPN connection

Figure 3: Configuring advanced settings

| lvanced  | Settings                                                                                                    |         |        |                 |
|----------|----------------------------------------------------------------------------------------------------|---------|--------|-----------------|
| Policy   |                                                                                                    |         |        |                 |
| IKE      | Main mode; DH Group: 5<br>3DES-MD5; 3DES-SHA1; AES128-MD5; AES128-SHA1;<br>Key life: 28800s; Nat-T: ON, Frequency 5s; DPD: ON; |         |        |                 |
| IPSec    | ,<br>3DES-MD5; 3DES-SHA1; AES128-MD5; AES128-SHA1;<br>DH Group; 5<br>Keylife: Seconds : 1800s ; Replay Detection: ON; PFS: ON; |         |        |                 |
|          | Legacy                                                                                                    | Default | Conf   | ig              |
| Advance  | d                                                                                                    |         |        |                 |
| Config   |                                                                                                    |         |        |                 |
| 🗖 eXte   | eXtended Authentication     Config                                                                                             |         |        |                 |
| Remote N | letwork-                                                                                                    |         |        |                 |
| IP       |                                                                                                    | Mask    |        | Add             |
| 0.0.0.0  |                                                                                                    | 0.0.0.0 |        | E dit<br>Delete |
|          | OK                                                                                                    |         | Cancel |                 |

#### To configure the FortiClient VPN settings

- 1 Go to **VPN > Connections**.
- 2 Click Add.
- **3** For Connection Name, enter FortiGate.
- 4 For Remote Gateway, enter 172.16.83.89.
- 5 For Remote Network, enter 10.100.1.0/255.255.255.0.
- 6 Enter the Pre-shared key. The pre-shared key must be the same as the one used by the FortiGate VPN configuration.
- 7 Click Advanced.
- 8 In the Advanved Settings dialog box, select Acquire Virtual IP Address and click Config.
- **9** In the Virtual IP Acquisition dialog box, select Manually Set. Then enter the IP address and subnet that you want to use for the FortiClient user. The virtual IP must be within the destination subnet you specified in "To add the destination address" on page 7.
- 10 Click OK.

#### Testing the connection

You can test the VPN connection between the FortiClient software and the remote FortiGate unit.

#### To test the connection

- 1 Go to **VPN > Connections**.
- 2 Select the connection you want to test.
- 3 Click Test.

A log window opens and begins to negotiate the VPN connection with the remote FortiGate unit. If the test is successful, the last line of the log will read "IKE daemon stopped".

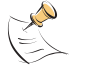

**Note:** To test the VPN connection, the FortiClient software attempts to negotiate the VPN connection but does not actually open a VPN connection.

If the last line of the log reads "Next\_time = x sec", where x is an integer, the test was not successful. The FortiClient software is continuing to try to negotiate the connection.

4 Click Close.

| Test Connectivity                                                                                                    | × |
|----------------------------------------------------------------------------------------------------|---|
| Negotiate Success.(No echo).<br>Initiator:Prepare to install sa.<br>Set sa life soft seconds=1750.<br>Set sa life hard seconds=1800.<br>dport = 500. tunnel.name = FG-100.<br>Detect local gateway for peer: 192.168.110.129<br>Initializing sa OK.<br>Initiator: sent 192.168.110.129 quick mode message #2 (DONE)<br>expire: st=2, timeout=120.<br>Adding timer #3 expiry=120, data=9744504<br>Adding to bucket 1 at index 121 | • |
| Next_time = 120 sec<br>In run_timer_list, jiffies=00000001, skipped = 0<br>tvecs[1]->bits is 3, tvecs[n]->index is 0<br>IKE daemon stopped                                                                                                    | • |
| Close                                                                                                    |   |

| Test Connectivity                                                                                                    | × |
|----------------------------------------------------------------------------------------------------|---|
| Sending DPD VID payload<br>Sending VID payload<br>Initiator: sent 192.168.199.1 main mode message #1 (OK)<br>Adding timer #2 expiry=28800, data=9738512<br>Adding to bucket 4 at index 1<br>set retransmit: st=1, timeout=10.<br>Adding timer #2 expiry=10, data=9738512<br>Adding to bucket 1 at index 10<br>Next_time = 10 sec<br>In run_timer_list, jiffies=0000000A, skipped = 10<br>tvecs[1]->bits is 3, tvecs[n]->index is 0<br>No response from the peer, retransmit (st=1)<br>set retransmit: st=1, timeout=20.<br>Adding timer #2 expiry=20, data=9738512<br>Adding timer #3 expiry=20, data=9738512<br>Adding timer #3 expiry=20, data=9738512<br>Adding to bucket 1 at index 30<br>Next_time = 20 sec |   |
| Close                                                                                                    |   |

#### Figure 5: A failed connection test

#### Connecting to the remote FortiGate network

After you set up a VPN connection, you can start or stop the connection as required.

#### To connect to a remote FortiGate gateway

- 1 Go to **VPN > Connections**.
- 2 Select the connection you want to start.
- 3 Click Connect.

The FortiClient software opens a log window and begins to negotiate a VPN connection with the remote FortiGate firewall. If the negotiation is successful and the connection is established, the last line of the log will read "Negotiation Succeeded!"

4 Click OK or wait for the log window to close automatically.

If the last line of the log is "Negotiation failed! Please check log" and the log window does not close automatically, then the connection attempt failed. Test the connection to verify the configuration. See "Testing the connection" on page 10.

**5** To stop the connection, click Disconnect.

# FortiClient to FortiGate VPN with certificates

This section describes how to configure and test a FortiClient to FortiGate dialup VPN in main mode, for a network topology similar to that shown in Figure 1. The FortiGate unit is the dialup server and the FortiClient user is the dialup client with a dynamically assigned IP address. In this case, the VPN participants uses certificates, instead of the pre-shared keys.

#### General steps for certificate management on a FortiGate unit

Digital certificates are used to ensure that both participants in an IPSec communications session are trustworthy, before an encrypted VPN tunnel is set up between the participants.

You need both a signed local certificate and a CA certificate. The local certificate is the digital certificate that the FortiGate unit uses to authenticate itself to other devices. The CA certificate is the certificate that the FortiGate unit uses to validate digital certificates received from other devices.

#### General configuration steps to obtain a signed local certificate

To obtain a signed local certificate, complete these steps:

**1** Generate the certificate request.

This procedure creates a private and public key pair for the local FortiGate unit. The public key accompanies the certificate request. The private key remains confidential. See "Generating the certificate request" on page 14.

- 2 Download the certificate request to the management computer. See Downloading the certificate request.
- **3** Submit the certificate request to the CA.

Copy the certificate request from the downloaded text file and paste it into a web page form controlled by the CA. The CA will notify you after it has signed the request. You must then go to the web server operated by the CA, copy the signed certificate and save it to your local computer.

See "Requesting the signed local certificate" on page 15.

4 Import the signed certificate to the FortiGate unit. See "Importing the signed local certificate" on page 15.

#### General configuration steps to obtain a CA certificate

To obtain a CA certificate, complete these steps:

1 Retrieve the CA certificate.

Connect to the web page controlled by the CA, copy the CA certificate and save it to your local computer. The CA certificate includes a certificate path which grants legitimacy to all certificates issued by the CA.

See "Downloading a CA certificate" on page 16.

2 Import the CA certificate to the Fortigate unit. See "Importing a CA certificate" on page 16.

#### Obtaining a signed local certificate for the FortiGate unit

The signed local certificate provides the FortiGate unit with a means to authenticate itself to other devices.

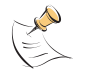

Note: The VPN peers must use digital certificates that adhere to the X.509 standard.

#### Generating the certificate request

#### To generate the certificate request

- 1 Go to VPN > Local Certificates.
- 2 Select Generate.
- 3 Enter a Certificate Name.

Typically, this is the name of the FortiGate unit being certified. The name can contain numbers (0-9), uppercase and lowercase letters (A-Z, a-z), and the special characters - and \_. Other special characters and spaces are not allowed.

4 Configure the Subject Information that identifies the FortiGate unit being certified. Preferably use an IP address or domain name. If this is impossible (such as with a dialup client), use an email address.

| Host IP     | For Host IP, enter the IP address of the FortiGate unit being certified.                                                                                                    |
|-------------|----------------------------------------------------------------------------------------------------|
| Domain Name | For Domain name, enter the fully qualified domain name of the FortiGate unit being certified. Do not include the protocol specification (http://) or any port number or path names. |
| E-Mail      | For E-mail, enter the email address of the owner of the FortiGate unit being certified. Typically, email addresses are entered only for clients, not gateways.                      |

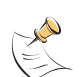

**Note:** If you specify a host IP or domain name, use the IP address or domain name associated with the interface on which IKE negotiations will take place (e.g. the external interface of the local FortiGate unit). If the IP address in the certificate does not match the IP address of the local interface (or if the domain name in the certificate does not match a DNS query of the FortiGate unit's IP), then some implementations of IKE may reject the connection. Enforcement of this rule varies for different IPSec products.

**5** Configure the Optional Information to further identify the object being certified.

| Organization Unit | Enter a name that identifies the department or unit within the organization that is requesting the certificate for the FortiGate unit. |
|-------------------|----------------------------------------------------------------------------------------------------|
| Organization      | Enter the name of the organization that is requesting the certificate for the FortiGate unit.                                          |
| Locality (City)   | Enter the name of the city, or town, where the person or organization certifying the FortiGate unit resides.                           |
| State/Province    | Enter the name of the state or province where the FortiGate unit is located.                                                           |
| Country           | Select the country where the FortiGate unit is located.                                                                                |
| e-mail            | Enter a contact e-mail address for the FortiGate unit.                                                                                 |

6 Configure the key.

| Кеу Туре | Select RSA as the key encryption type. No other key type is supported.                                                                                     |
|----------|----------------------------------------------------------------------------------------------------|
| Key Size | Select one of 1024 Bit, 1536 Bit or 2048 Bit. If you do not specify a key size, 1024 Bit will be used. Larger keys are slower to generate but more secure. |

7 Select OK to generate the private and public key pair and the certificate request. The certificate request will be displayed on the Local Certificates list with a status of Pending.

#### Downloading the certificate request

#### To download the certificate request

- 1 Go to VPN > Local Certificates.
- 2 Select Download <sup>th</sup> to download the local certificate to the management computer. The File Download dialog will display.
- 3 Select Save.
- 4 Name the file and save it on the management computer.

#### Requesting the signed local certificate

#### To request the signed local certificate

- 1 On the management computer, open the certificate request file in a text editor.
- 2 Copy the certificate request.
- 3 Connect to the CA web server.
- 4 Request the signed local certificate.

Follow the CA web server instructions to:

- add a base64 encoded PKCS#10 certificate request to the CA web server,
- paste the certificate request to the CA web server,
- submit the certificate request to the CA web server.

The certificate request is submitted to the CA for it to sign.

- **5** After the certificate is signed, select Base 64 encoded, then select Download CA certificate. The File Download dialog will display.
- 6 Select Save.
- 7 Name the file and save it on the management computer.

#### Importing the signed local certificate

#### To import the signed local certificate

- 1 Go to VPN > Local Certificates.
- 2 Select Import.
- 3 Enter the path or browse to locate the file containing the signed local certificate.

#### 4 Select OK.

The signed local certificate will be displayed on the Local Certificates list with a status of OK.

#### **Obtaining a CA certificate**

For the VPN peers to authenticate themselves to each other, they must both obtain a CA certificate from the same certificate authority.

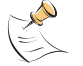

Note: The CA certificate must adhere to the X.509 standard.

#### Downloading a CA certificate

#### To download the CA certificate

- 1 Connect to the CA web server.
- **2** Follow the CA web server instructions to download the CA certificate. The File Download dialog will display.
- 3 Select Save.
- 4 Name the file and save it on the management computer.

#### Importing a CA certificate

To import the CA certificate

- 1 Go to VPN > CA Certificates.
- 2 Select Import.
- 3 Enter the path or browse to locate the file containing the CA certificate.
- 4 Select OK.

The CA certificate appears on the CA Certificates list.

#### Configuring the FortiGate unit for dialup VPN

#### **General configuration steps**

- Add a remote gateway with Dialup User. Select the certificate as the authentication method.
- Add an AutoIKE key VPN tunnel.
- Add a source address to specify the address or address range on the FortiGate internal network that is part of the VPN.
- Add a destination address.
- Add an internal to external encrypt policy that includes the source address, the destination address, and the dialup VPN tunnel.
- Place the encrypt policy above the non-encrypt policies in the policy list.

For detailed configuration procedures, see "Configuring the FortiGate unit" on page 6 and the *FortiGate VPN Guide*.

#### Digital certificate management on a FortiClient PC

To use digital certificates, you need a signed local certificate, the certificate authority (CA) certificates for any CAs you are using, and any applicable certificate revocation lists (CRLs). The FortiClient software can use a manual, file based enrollment method or the simple certificate enrollment protocol (SCEP) to get certificates. SCEP is simpler, but can only be used if the CA supports SCEP.

File based enrollment requires copying and pasting text files from the local computer to the CA, and from the CA to the local computer. SCEP automates this process but CRLs must still be manually copied and pasted between the CA and the local computer.

#### Getting a signed local certificate

The FortiClient software uses the signed local certificate to authenticate itself to a FortiGate gateway or other devices.

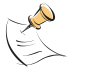

Note: The digital certificates must comply with the X.509 standard.

#### Generating a local certificate request

This procedure generates a private and public key pair. The public key is the base component of the certificate request.

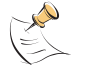

Note: The FortiClient software generates 1024bit keys.

| FortiClient                                                              | net                                                                                                    | (                                                          | Forti | LIENT. |
|--------------------------------------------------------------------------|----------------------------------------------------------------------------------------------------|------------------------------------------------------------|-------|--------|
| General<br>Conn<br>VPN<br>VPN<br>AntiVirus<br>Firewall<br>Update<br>Logs | enerate Certificate Certificate Name Subject Information ID Type IP Address Enrollment Method  File Based C Online SCEP OK | MyCertRequest IP Address I92 . 168 . 1 . 1 Advanced Cancel |       |        |
|                                                                          |                                                                                                    |                                                            |       |        |

Figure 6: Generating a local certificate request

#### To generate the local certificate request

- 1 Go to VPN > My Certificates.
- 2 Click Generate.
- 3 Enter a Certificate Name.
- 4 Under subject information, select the ID Type for the subject.

You can select from domain name, email address or IP address.

5 Enter the information for the ID type that you selected.

| Domain name   | If you selected domain name, enter the fully qualified domain name of the FortiClient computer being certified.  |
|---------------|----------------------------------------------------------------------------------------------------|
| Email address | If you selected email address, enter the email address of the owner of the FortiClient computer being certified. |
| IP address    | If you selected IP address, enter the IP address of the FortiClient computer being certified.                    |

6 Optionally click Advanced and enter the advanced setting information.

| Email      | Enter a contact email address for the FortiClient computer user.                                                                                                    |
|------------|----------------------------------------------------------------------------------------------------|
| Department | Enter a name that identifies the department or unit within the organization that is requesting the certificate for the FortiClient computer (such as Manufacturing or MF). |

| Company        | Enter the legal name of the organization that is requesting the certificate for the FortiClient computer. |
|----------------|----------------------------------------------------------------------------------------------------|
| City           | Enter the name of the city or town where the FortiClient Computer is located.                             |
| State/Province | Enter the name of the state or province where the FortiClient computer is located.                        |
| Country        | Enter the name of the country where the FortiClient computer is located.                                  |

- 7 Click OK.
- 8 Select either File Based or Online SCEP as the enrollment method.
- 9 If you select file based enrollment, the private/public key pair is generated and the certificate request is displayed in the My Certificates list with the type of Request. Continue with "Exporting the local certificate request".
- **10** If you select Online SCEP as the enrollment method, select an issuer CA from the list provided or enter the URL of the CA server.
- 11 Click OK to generate the private and public key pair and the certificate request. The FortiClient software:
  - submits the local certificate request,
  - · retrieves and imports the signed local certificate,
  - retrieves and imports the CA certificate.

The signed local certificate is displayed on the Local Certificates list with the type of Certificate. The CA certificate is displayed on the CA Certificates list. The expiration dates of the certificates are listed in the Valid To column of each list. Continue with "Getting a CRL" on page 21.

#### Exporting the local certificate request

Use the following procedure to export the local certificate request from the FortiClient software to a .csr file.

#### To export the local certificate request

- 1 Go to VPN > My Certificates.
- 2 From the certificate list, select the local certificate to export.
- 3 Click Export.
- 4 Name the file and save it in a directory on the FortiClient computer.

After exporting the certificate request, you can submit it to the CA so that the CA can sign the certificate.

#### Requesting the signed local certificate

Use the following procedure to copy and paste the certificate request from the FortiClient computer to the CA web server.

#### To request the signed local certificate

- 1 On the FortiClient computer, open the local certificate request using a text editor.
- 2 Connect to the CA web server.

- **3** Follow the CA web server instructions to:
  - add a base64 encoded PKCS#10 certificate request to the CA web server,
  - · paste the certificate request to the CA web server,
  - submit the certificate request to the CA web server.

#### Retrieving the signed local certificate

After you receive notification from the CA that it has signed the certificate request, connect to the CA web server and download the signed local certificate to the FortiClient computer.

#### Importing the signed local certificate

Use this procedure to import the signed local certificate to the FortiClient software.

#### To import the certificate

- 1 Go to VPN > My Certificates.
- 2 Click Import.
- 3 Enter the path or browse to locate the signed local certificate on the FortiClient computer.
- 4 Click OK.

The signed local certificate is displayed on the Local Certificates list with the type of Certificate showing in the certificate list. The expiration date of the certificate is listed in the Valid To column.

#### Exporting the signed local certificate

You can back up the certificate by saving it into a PKCS7 (Public-Key Cryptography Standards) or PKCS12 file to your local or network computer.

#### To export the certificate

- 1 Go to VPN > My Certificates.
- 2 Select the certificate and click Export.
- 3 In the Save As dialog box, select the folder where you want to save the file.
- 4 Enter a file name.
- 5 Select either PKCS7 or PKCS12. If you select PKCS12, you must enter a password.
- Click Save.

#### Getting a CA certificate

For the FortiClient software and the FortiGate gateway to authenticate themselves to each other, they must both have a CA certificate from the same CA.

The FortiClient computer obtains the CA certificate to validate the digital certificate that it receives from the remote VPN peer. The remote VPN peer obtains the CA certificate to validate the digital certificate that it receives from the FortiClient computer.

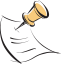

Note: The CA certificate must comply with the X.509 standard.

#### To retrieve the CA certificate

- 1 Connect to the CA web server.
- 2 Follow the CA web server instructions to download the CA certificate.

#### To import the CA certificate

- 1 Go to VPN > CA Certificates.
- 2 Click Import.
- 3 Enter the path or browse to locate the CA certificate on the FortiClient computer.
- 4 Click OK.

The CA certificate is displayed on the CA Certificates list. The expiration date of the certificate is listed in the Valid To column.

#### Getting a CRL

A CRL is a list of CA certificate subscribers paired with digital certificate status. The list contains the revoked certificates and the reason(s) for revocation. It also records the certificate issue dates and the CAs that issued them.

The FortiClient software uses the CRL to ensure that the certificates belonging to the CA and the remote VPN peer are valid.

#### To retrieve the CRL

- 1 Connect to the CA web server.
- 2 Follow the CA web server instructions to download the CRL.

#### To import the CRL

- 1 Go to VPN > CRL.
- 2 Click Import.
- 3 Enter the path or browse to locate the CRL on the FortiClient computer.
- 4 Click OK.

The CRL is displayed on the CRL list.

#### Configuring the FortiClient software

The FortiClient default settings are compatible with those of the FortiGate unit. You can just enter the following basic required information.

#### To configure the FortiClient VPN settings

- 1 Go to **VPN > Connections**.
- 2 Click Add.
- **3** For Connection Name, enter FortiGate.
- 4 For Remote Gateway, enter 172.16.83.89.

- 5 For Remote Network, enter 10.100.1.0/255.255.255.0.
- 6 For Authentication Method, select X509 Certificate.
- 7 Select the certificate.
- 8 Click OK.

For other configuration options, see "To configure the FortiClient VPN settings" on page 10.

# **Configuring eXtended Authentication**

Extended Authentication (XAuth) is an enhancement to the existing IKE protocol. It allows users to be authenticated in a separate exchange held between Phases 1 and 2.

When setting up the FortiClient to FortiGate VPN, you can use XAuth for extra security. The FortiGate unit is configured as the XAuth server and the FortiClient user is the XAuth client.

#### Configuring the FortiGate unit

If the FortiGate unit is configured as an XAuth server, it will authenticate remote FortiClient user by referring to a user group. The users contained in the user group can be configured locally on the FortiGate unit or on remotely located LDAP or RADIUS servers.

#### To configure the FortiGate unit as an XAuth server

- 1 Go to User > Local to add the FortiClient user. The FortiGate XAuth server will use the user name and password to challenge the FortiClient user at the beginning of VPN negotiations. You can also add the FortiClient users the Radius or LDAP servers then go to User > RADIUS or User > LDAP to add the servers.
- 2 Go to **User > User Group** to create a group and add the FortiClient user, the Radius Server, or the PDAP server to the group.
- **3** When configuring the IPSec VPN Phase 1 settings, select Enable as Server under XAuth and select the user group which contains the FortiClient user.

#### Configuring the FortiClient software

If the remote FortiGate unit is configured as an XAuth server, it will require the FortiClient software to provide a user name and password when a VPN connection is attempted. The user name and password are defined by the XAuth server. They can be saved as part of an advanced VPN configuration, or they can be manually entered every time a connection is attempted.

| Extended Authentica                          | ation (XAuth)      | × |
|----------------------------------------------|--------------------|---|
| User Name:<br>Password:<br>Confirm Password: | User1<br>********* |   |
| <u></u>                                      | Cancel             |   |

Figure 7: Configuring eXtended authentication

#### To configure XAuth

- 1 Go to **VPN > Connections**.
- 2 Click Add to add a new connection, or click Edit to edit an existing connection.
- 3 Click Advanced.
- 4 In the Advanced Settings dialog box, click Config for eXtended Authentication.
- 5 In the Extended Authentication dialog box, do one of the following:
  - If you want to enter the login user name and password for each VPN connection, select Prompt to login. When prompted to log in, you can select the password saving option so that you do not have to enter the password the next time you are prompted to log in.
  - If you want to save the login user name and password, clear Prompt to login and enter the user name and password.
- 6 Click OK.